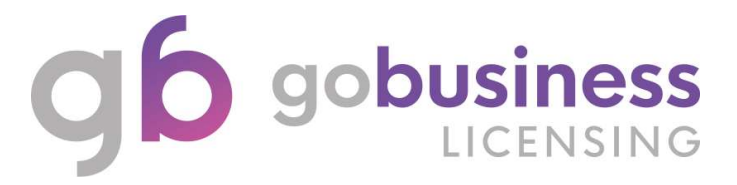

# IRAS – Inland Revenue Authority of Singapore

(Renew Licence Application System Guide)

# **Licence Application**

#### Login and Registration

Go to https://www.gobusiness.gov.sg/licences and click LOGIN

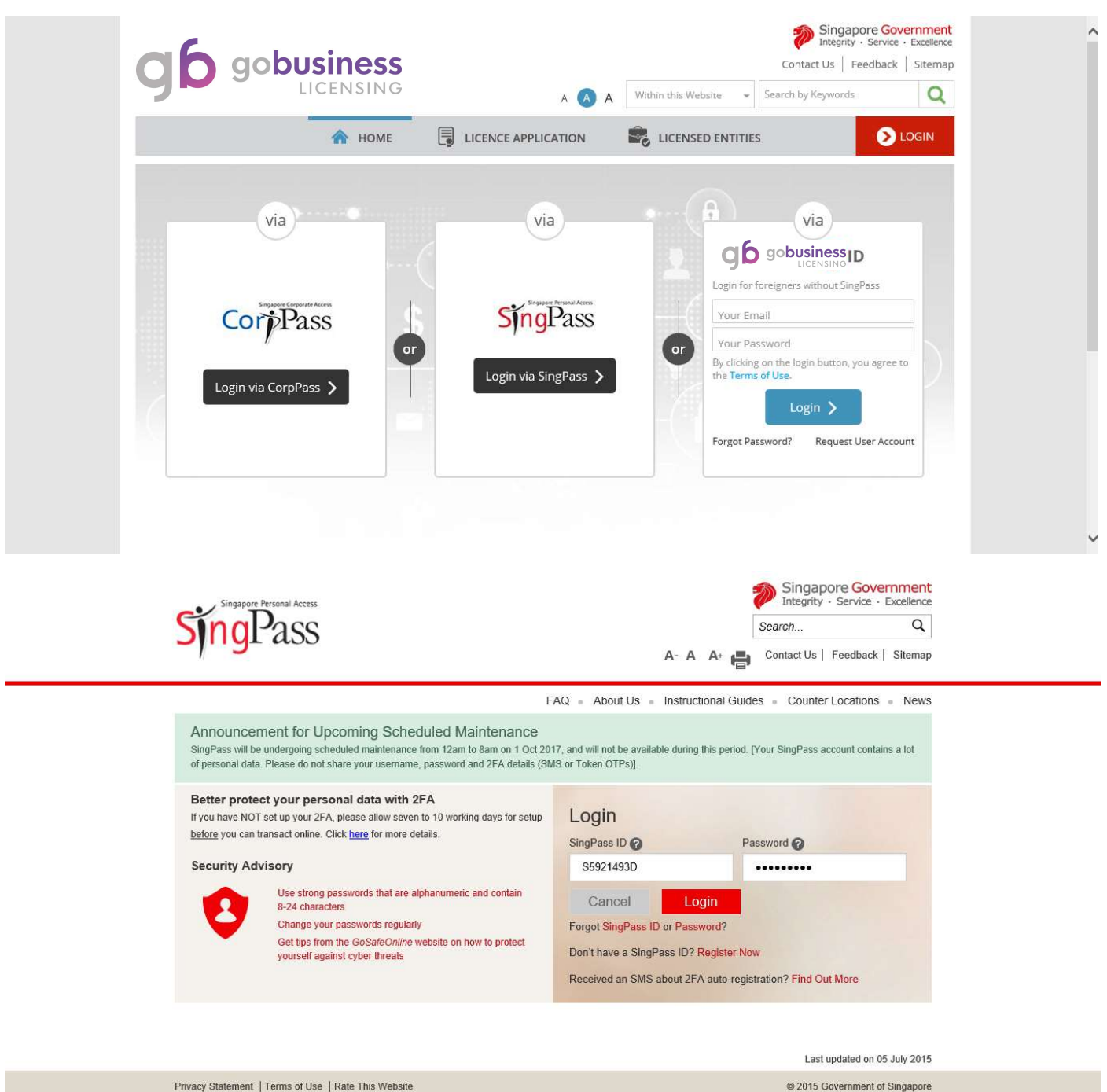

Enter SingPass ID and Password.

Click Login.

You may be required to perform one-time setup/account update and 2-step verification as part of the login.

Note: You will be redirected to First Time Login (only for first time login user)

|                                              |                                                              |          |                   |                   |   | ~ |
|----------------------------------------------|--------------------------------------------------------------|----------|-------------------|-------------------|---|---|
|                                              |                                                              | l u      | CENCE APPLICATION | LICENSED ENTITIES | 5 |   |
| rst Time Login                               |                                                              |          |                   |                   |   |   |
| Aandatory fields                             |                                                              |          |                   |                   |   | - |
| Personal Details                             |                                                              |          |                   |                   |   |   |
| Salutation/Title*                            | Miss                                                         |          | V                 |                   |   |   |
| Name*                                        | ADELINE CHEAH MIN                                            |          |                   |                   |   |   |
| Nationality*                                 | SINGAPORE CITIZEN                                            |          |                   |                   |   |   |
|                                              |                                                              |          |                   |                   |   |   |
| ID Type*                                     | <ul><li>FIN</li><li>NRIC</li></ul>                           |          |                   |                   |   |   |
| ID Number                                    | S5921493D                                                    |          |                   |                   |   |   |
| Gender*                                      | Female                                                       |          |                   |                   |   |   |
|                                              | O Male                                                       |          |                   |                   |   |   |
| Date Of Birth*                               | 01/09/1988                                                   |          |                   |                   |   |   |
|                                              |                                                              |          |                   |                   |   |   |
| Contact Details                              | Home Tel Number                                              |          |                   |                   |   |   |
| Prinary contact                              | <ul> <li>Mobile Number</li> <li>Office Tel Number</li> </ul> |          |                   |                   |   |   |
| Office Number                                | •                                                            |          |                   |                   |   |   |
| Home Number                                  | -                                                            |          |                   |                   |   |   |
| Mobile Number *                              | +6591234567                                                  |          |                   |                   |   |   |
| Fax Number                                   | -                                                            |          |                   |                   |   |   |
| Email Address*                               | adeline@test.com                                             |          |                   |                   |   |   |
| Alternate Email Address                      |                                                              |          |                   |                   |   |   |
| Tick if you prefer to be<br>notified via SMS |                                                              |          |                   |                   |   |   |
|                                              |                                                              |          |                   |                   |   |   |
| Address Type*                                | Local O For                                                  | eign     |                   |                   |   |   |
| Postal Code*                                 | 207229 Retrie                                                | ve Addre | ss                |                   |   |   |
| Block/House No.*                             | 2                                                            |          |                   |                   |   |   |
| Street Name*                                 | KITCHENER LINK                                               |          |                   |                   |   |   |
| Level No.                                    |                                                              |          |                   |                   |   |   |
| Unit No.                                     |                                                              |          |                   |                   |   |   |
| Building Name                                | CITY SQUARE RESIDE                                           | NCES     |                   |                   |   |   |
|                                              |                                                              |          |                   |                   |   |   |

|                                                                                                    |                                                                                                    |                                                                                                  | ADE                                                                      | LINE CHEA 👻 🔊 LOGOUT |
|----------------------------------------------------------------------------------------------------|----------------------------------------------------------------------------------------------------|--------------------------------------------------------------------------------------------------|--------------------------------------------------------------------------|----------------------|
| Name                                                                                                    | ID Number                                                                                                    | Gender                                                                                           | Nationality                                                              | Date Of Birth        |
| ADELINE CHEAH MIN                                                                                                    | S5921493D                                                                                                    | Female                                                                                           | SINGAPORE CITIZEN                                                        | 01/09/1988           |
| <ul> <li>Individual (I am an applie</li> <li>Company (I am an applie</li> <li>With effect from 01</li> </ul>                               | IT Profile<br>cant not representing any com<br>cant representing a company o<br>Nov 2017, corporate transa                             | pany or applying on<br>or applying on behalf<br>ction has to be mad                              | behalf of any other people)<br>of a company)<br><b>le with CorpPass.</b> |                      |
| <ul> <li>Individual (I am an applid</li> <li>Company (I am an applid</li> <li>With effect from 01</li> <li>For more information</li> </ul> | cant not representing any com<br>cant representing a company of<br>Nov 2017, corporate transa<br>ion on using CorpPass, pleas<br>count | pany or applying on<br>or applying on behalf<br>ction has to be mad<br>e click here.<br>our UEN? | behalf of any other people)<br>of a company)<br><b>le with CorpPass.</b> |                      |

### **Renew Expiring Licence**

Click on My Portfolio > Dashboard

Selected Licences > due for renewal as indicated below

|                         |                          |                              |                                                        | ~      |
|-------------------------|--------------------------|------------------------------|--------------------------------------------------------|--------|
| 🏫 номе 📋 му р           | PORTFOLIO                | PLICATION                    | S (🏚) ADELINE CHEA 👻                                   | LOGOUT |
| Dashboard Applica       | tions Licences Reque     | t for Action Correspondences | B         B           Payments         Managed Returns |        |
| Welcome ADELINE         | CHEAH MIN Update user    | profile                      |                                                        |        |
| Application Number      |                          | heck Status                  | <b>`</b>                                               |        |
| Applications            | Drafts                   | Licences                     | Payments                                               | ŏ      |
| Require attention       | 0 Due for removal        | 0 Due for renewal            | 01 Pending payment                                     | 0      |
| In progress             | 0 All drafts             | 0 Active                     | <u>01</u>                                              |        |
| Due for renew           | al                       |                              |                                                        | ×      |
| Licence / RRN<br>Number | Agency Licence Name      | 🕴 Licence Status 🕴 Issue I   | Date 🕴 Expiry Date 🔺 Action                            |        |
| AD041-2010266V          | IRAS Appraiser's Licence | Active 25 Sep 2              | 017 30 Sep 2017 🥜 REN                                  | EW     |

| www.etc         | ster - Starsh by Keyw           | A Weblin this Web            |                |               | -                          |                     |
|-----------------|---------------------------------|------------------------------|----------------|---------------|----------------------------|---------------------|
| - OCOUT         | ADELINE CHEA                    | SED ENTITIES (A)             |                | UCENCE APPLIC |                            | 🚓 номе 🕷            |
|                 |                                 |                              |                |               |                            |                     |
|                 |                                 |                              |                | 188V          | RRN I don't have           | what is 88%. Thay   |
| (1)             | (5)                             | (1)                          | <u> </u>       | (             | (2)                        | 0                   |
| ACKNOWLIDGAMENT | REVELAN A SAMEAT<br>Application | LUTLOAD<br>Sing Discontemp00 | ER.<br>Dytalls | nen) Applica  | ADD<br>General Information | SELECT<br>Domicielo |
|                 |                                 |                              |                |               | g Licence                  | Renew Expiri        |
|                 |                                 |                              | (RRN)          | quest Numbe   | by Renewal Re              | Renew licence(s     |
|                 |                                 |                              |                |               | Licence Numbe              | lease enter RRN/    |
|                 |                                 |                              |                | 12            | PB-0230-64502599-          | RNM icence Number   |

Note: Key in <u>only the RRN number</u> received in your registered mobile or email during the renewal period

| 🗥 номе 📓 м            | Y PORTFOLIO           |         | E APPLICATION                 |       | CENSED ENT              |               | D ADI         | LINE CHE             | A + |           | GOUT  |
|-----------------------|-----------------------|---------|-------------------------------|-------|-------------------------|---------------|---------------|----------------------|-----|-----------|-------|
|                       |                       |         |                               |       |                         |               |               |                      | 3   |           |       |
|                       | 2                     |         |                               |       | -4                      |               | (             | 5)                   |     | 6         |       |
| SELECT<br>Licence(s)  | ADD<br>General Inform | nation  | PROVIDE<br>Application Detail | ls Su | UPLOAE<br>pporting Doci | )<br>ument(s) | REVIEW<br>App | & SUBMIT<br>lication | A   | CKNOWLEDG | EMENT |
| Renew Expiring        | licence               |         |                               |       |                         |               | Tradition 1   | n application        |     |           |       |
| nland Revenue A       | uthority of S         | nganore |                               |       |                         |               |               |                      |     |           |       |
| Appraiser's Licence ( | Lands and Buil        | dings)  |                               |       |                         |               |               |                      |     |           |       |
|                       |                       |         |                               |       |                         |               |               |                      |     |           |       |
| Applicant's ID Type   | NRIC                  |         |                               |       |                         |               |               |                      |     |           |       |
|                       |                       |         |                               |       |                         |               |               |                      |     |           |       |
| Applicant's NRIC/FIN  | S5921493D             |         |                               |       |                         |               |               |                      |     |           |       |
| licence Number*       | AD041-2010266V        |         |                               |       |                         |               |               |                      |     |           |       |
|                       |                       |         |                               |       |                         |               |               |                      |     |           |       |
| SISV Membership No.*  | VGP/2017/0001         |         |                               |       |                         |               |               |                      |     |           |       |
|                       |                       |         |                               |       |                         |               |               |                      |     |           |       |
|                       |                       |         |                               |       |                         |               |               |                      |     |           |       |

Note: Enter your Licence number and your SISV membership number for validation. Click Search to proceed.

### **General Information**

|                                                                                                    |                                                                                                    |                                                                                                    |                                                                                                    | 41. ° °                                                                                                    |                                                 |
|----------------------------------------------------------------------------------------------------|----------------------------------------------------------------------------------------------------|----------------------------------------------------------------------------------------------------|----------------------------------------------------------------------------------------------------|----------------------------------------------------------------------------------------------------|-------------------------------------------------|
| \land номе 🛍                                                                                                    | MY PORTFOLIO                                                                                                    | ENCE APPLICATION                                                                                                    | LICENSED ENTITIES                                                                                                    | ADELINE CHEA +                                                                                                    | > LOGOU                                         |
|                                                                                                    | 2                                                                                                    | 3)                                                                                                    | (4)                                                                                                    | 5                                                                                                    | 6)                                              |
| SELECT<br>Licence(s)                                                                                                    | ADD<br>General Information                                                                                                    | PROVIDE<br>Application Details                                                                                                    | UPLOAD R<br>Supporting Document(s)                                                                                                    | EVIEW & SUBMIT ACI<br>Application<br>yment if applicable)                                                                                                    | KNOWLEDGEMEN                                    |
| Renew Expir                                                                                                    | ing Licence                                                                                                    |                                                                                                    |                                                                                                    |                                                                                                    |                                                 |
| Ferms of Use                                                                                                    |                                                                                                    |                                                                                                    |                                                                                                    |                                                                                                    |                                                 |
|                                                                                                    |                                                                                                    |                                                                                                    |                                                                                                    |                                                                                                    |                                                 |
| leave the 1<br>2. In these Timeans and<br>3. These Tern<br>been post<br>4. We may m<br>without lia<br>II. Access To the<br>1. The access                                                                                           | Website.<br>erms of Use, the words "we", "ou<br>y body corporate established by<br>ms of Use may be changed from<br>ed on the Website will constitute<br>loadify or discontinue any inform<br>ibility.<br>• Website<br>ibility and operation of the Web                                                                                                    | ur" and "us" refer to th<br>y or under written law<br>in time to time. Change<br>e your agreement to th<br>aation or features that<br>bosite relies on technolo<br>f the Website | ne Government of Singapore and all s<br>from time to time to perform or discu<br>s will be posted on this page. Your us<br>he modified Terms of Use and all of t<br>form part of the Website at any time<br>ogies which are not under our contro                                | Statutory Boards. "Statuto<br>harge any public function.<br>se of the Website after cha<br>the changes.<br>2, with or without notice to<br>ol. We do not guarantee co | ry Board"<br>anges have<br>you, and<br>ntinuous |
| accessibili<br>By clicking on the<br>Filer's Particulars<br>Note: Salutation, N<br>Please proce<br>Salutation *                                                                                                    | checkbox, I agree to be bound I<br>lame, Nationality, Gender and D<br>led to <i>Update User Profile</i> scree<br>Miss                                                                                                    | by the Terms of Use.<br>Date Of Birth are taken<br>to edit these inforr                                                                                                    | from User Profile for your convenier<br>nation where necessary.<br>Designation                                                                                                    | nce.<br>Managing Director                                                                                                    |                                                 |
| accessibili<br>By clicking on the<br>Filer's Particulars<br>Note: Salutation, N<br>Please proce<br>Salutation *<br>Name *                                                                                                    | checkbox, I agree to be bound I<br>ame, Nationality, Gender and D<br>ed to <i>Update User Profile</i> scree<br>Miss<br>ADELINE CHEAH MIN                                                                                                    | by the Terms of Use.<br>Date Of Birth are taken<br>een to edit these inforr                                                                                                    | n from User Profile for your convenier<br>nation where necessary.<br>Designation<br>Office Tel Number                                                                                                    | nce.<br>Managing Director                                                                                                    | Y                                               |
| accessibili<br>By clicking on the<br>Filer's Particulars<br>Note: Salutation, M<br>Please proce<br>Salutation *<br>Name *<br>D Type *                                                                                              | Aame, Nationality, Gender and D<br>ed to <i>Update User Profile</i> scree<br>Miss<br>ADELINE CHEAH MIN<br>NRIC O FIN O Passpor                                                                                                    | by the Terms of Use. Date Of Birth are taker teen to edit these inforr                                                                                                    | n from User Profile for your convenier<br>nation where necessary.<br>Designation<br>Office Tel Number<br>Home Tel Number                                                                                                    | nce.<br>Managing Director                                                                                                    | Y                                               |
| accessibili By clicking on the Filer's Particulars Note: Salutation, N Please proce Salutation * Name * D Type * D Number *                                                                                                    | Ame, Nationality, Gender and D<br>ed to <i>Update User Profile</i> scree<br>Miss<br>ADELINE CHEAH MIN<br>NRIC O FIN O Passpor<br>S5921493D                                                                                                    | by the Terms of Use.                                                                                                    | n from User Profile for your convenien<br>nation where necessary.<br>Designation<br>Office Tel Number<br>Home Tel Number<br>Fax Number                                                                                                    | nce.<br>Managing Director                                                                                                    | Y                                               |
| accessibili By clicking on the Filer's Particulars Note: Salutation, N Please proce Salutation * Name * D Type * D Number * Nationality *                                                                                          | Aame, Nationality, Gender and D<br>ed to <i>Update User Profile</i> scree<br>Miss<br>ADELINE CHEAH MIN<br>NRIC O FIN O Passpor<br>S5921493D<br>SINGAPORE CITIZEN                                                                                                    | by the Terms of Use. Date Of Birth are taken ten to edit these inform                                                                                                    | n from User Profile for your convenien<br>nation where necessary.<br>Designation<br>Office Tel Number<br>Home Tel Number<br>Fax Number<br><b>Mobile Number*</b>                                                                                                    | Nce.<br>Managing Director                                                                                                    | V                                               |
| accessibili By clicking on the Filer's Particulars Note: Salutation, N Please proce Salutation * Name * D Type * D Number * Nationality * Sender *                                                                                 | checkbox, I agree to be bound I<br>checkbox, I agree to be bound I<br>lame, Nationality, Gender and D<br>ed to <i>Update User Profile</i> screet<br>Miss<br>ADELINE CHEAH MIN<br><ul> <li>NRIC O FIN O Passpot<br/>S5921493D</li> <li>SINGAPORE CITIZEN</li> <li>Male © Female</li> </ul>                                                                          | by the Terms of Use.                                                                                                    | n from User Profile for your convenien<br>nation where necessary.<br>Designation<br>Office Tel Number<br>Home Tel Number<br>Fax Number<br><b>Mobile Number *</b><br>Email                                                                                                    | nce.<br>Managing Director                                                                                                    |                                                 |
| accessibili<br>By clicking on the<br>Filer's Particulars<br>Note: Salutation, N<br>Please proce<br>Salutation *<br>Name *<br>D Type *<br>D Number *<br>Vationality *<br>Sender *<br>Date Of Birth *                                | checkbox, I agree to be bound I<br>checkbox, I agree to be bound I<br>lame, Nationality, Gender and D<br>ed to <i>Update User Profile</i> scree<br>Miss<br>ADELINE CHEAH MIN<br><ul> <li>NRIC</li> <li>FIN</li> <li>Passpot</li> <li>S5921493D</li> <li>SINGAPORE CITIZEN</li> <li>Male</li> <li>Female</li> <li>01/09/1988</li> </ul>                             | by the Terms of Use.                                                                                                    | n from User Profile for your convenient<br>nation where necessary.<br>Designation<br>Office Tel Number<br>Home Tel Number<br>Fax Number<br>Mobile Number*<br>Email<br>Alternative Email                                                                                         | nce.<br>Managing Director                                                                                                    | V                                               |
| accessibili By clicking on the Filer's Particulars Note: Salutation, N Please proce Salutation * Name * D Type * D Number * Nationality * Sender * Date Of Birth * Primary Contact Mode *                                          | checkbox, I agree to be bound I<br>checkbox, I agree to be bound I<br>lame, Nationality, Gender and D<br>ed to <i>Update User Profile</i> screet<br>Miss<br>ADELINE CHEAH MIN<br><ul> <li>NRIC</li> <li>FIN</li> <li>Passpot</li> <li>S5921493D</li> <li>SINGAPORE CITIZEN</li> <li>Male</li> <li>Female</li> <li>01/09/1988</li> <li>Office Tel Number</li> </ul> | by the Terms of Use.                                                                                                    | n from User Profile for your convenien<br>nation where necessary.<br>Designation<br>Office Tel Number<br>Home Tel Number<br>Fax Number<br>Mobile Number *<br>Email<br>Alternative Email<br>Tick if you prefer to<br>receive statue undated                                      | nce.<br>Managing Director                                                                                                    |                                                 |
| accessibili<br>2 By clicking on the<br>Filer's Particulars<br>Note: Salutation, *<br>Please proce<br>Salutation *<br>Name *<br>D Type *<br>D Number *<br>Nationality *<br>Sender *<br>Date Of Birth *<br>Primary Contact<br>Mode * | Aame, Nationality, Gender and D<br>ed to <i>Update User Profile</i> scree<br>Miss<br>ADELINE CHEAH MIN<br>NRIC O FIN O Passpor<br>S5921493D<br>SINGAPORE CITIZEN<br>Male @ Female<br>01/09/1988<br>Office Tel Number<br>Home Tel Number                                                                                                    | by the Terms of Use. Date Of Birth are taker ten to edit these inforr                                                                                                    | n from User Profile for your convenient<br>mation where necessary.<br>Designation<br>Office Tel Number<br>Home Tel Number<br>Fax Number<br>Mobile Number *<br>Email<br>Alternative Email<br>Tick if you prefer to<br>receive status updates<br>of licence application vi<br>SMS | nce.<br>Managing Director                                                                                                    |                                                 |
| accessibili<br>By clicking on the<br>Filer's Particulars<br>Note: Salutation, M<br>Please proce<br>Salutation *<br>Name *<br>D Type *<br>D Number *<br>Vationality *<br>Sender *<br>Date Of Birth *<br>Primary Contact<br>Vode *   | Aame, Nationality, Gender and D<br>ed to <i>Update User Profile</i> scree<br>Miss<br>ADELINE CHEAH MIN<br>NRIC O FIN O Passpor<br>S5921493D<br>SINGAPORE CITIZEN<br>Male      Female<br>01/09/1988<br>Office Tel Number<br>Home Tel Number<br>Mobile Number                                                                                                    | by the Terms of Use. Date Of Birth are taker teen to edit these inforr                                                                                                    | n from User Profile for your convenient<br>nation where necessary.<br>Designation<br>Office Tel Number<br>Home Tel Number<br>Fax Number<br>Mobile Number *<br>Email<br>Alternative Email<br>Tick if you prefer to<br>receive status updates<br>of licence application vi<br>SMS | nce.<br>Managing Director                                                                                                    |                                                 |

Note: Click checkbox on agreement to Term of Use. Click Next to proceed.

## **Application Details**

Note: If there is no change to your particulars, please select **No Update**. Similarly, if there are changes to be made, please select **Update Details of Licensee**.

|                                                                                                    | ousiness                                                                                                    |                                                                                                    | Contact Us Feedback                                                                                                    |
|----------------------------------------------------------------------------------------------------|----------------------------------------------------------------------------------------------------|----------------------------------------------------------------------------------------------------|----------------------------------------------------------------------------------------------------|
| YN SOL                                                                                                    | LICENSING                                                                                                    | A A Within th                                                                                                    | is Website 👻 Search by Keywords                                                                                                    |
| 🟫 номе 📷 и                                                                                                    | MY PORTFOLIO                                                                                                    | LICENSED ENTITIES                                                                                                    | ( ADELINE CHEA 📀 L                                                                                                    |
| SELECT<br>Licence(s)                                                                                                    | 2<br>ADD PROVIDE<br>General Information Application Details                                                                                                    | UPLOAD<br>Supporting Document(s)                                                                                                    | 5<br>REVIEW & SUBMIT ACKNOWLED<br>Application<br>(Payment if applicable)                                                                                                    |
| Renew Expirin                                                                                                    | g Licence                                                                                                    |                                                                                                    |                                                                                                    |
| Appraiser's Licen                                                                                                    | ice (Lands and Buildings)                                                                                                    |                                                                                                    |                                                                                                    |
| 🔿 No Update 💿 Upd                                                                                                    | ate Details of Licensee                                                                                                    |                                                                                                    |                                                                                                    |
| Licensee Particular                                                                                                    | rs(as per NRIC/FIN)                                                                                                    |                                                                                                    |                                                                                                    |
| Name                                                                                                    | ADELINE CHEAH MIN                                                                                                    | Nationality                                                                                                    | SINGAPORE CITIZEN                                                                                                    |
| D Туре                                                                                                    | NRIC O FIN                                                                                                    | Gender                                                                                                    | O Male <ul> <li>Female</li> </ul>                                                                                                    |
| D Number                                                                                                    | S5921493D                                                                                                    | Date of Birth                                                                                                    | 01/09/1988                                                                                                    |
| Contact Informat                                                                                                    | tion<br>te Form will not be reflected in User Profile, Please ma                                                                                                    | ske the necessary changes<br>Email Address*                                                                                                    | in User Profile if required.<br>adeline@test.com                                                                                                    |
| Contact Informal                                                                                                    | tion<br>te Form will not be reflected in User Profile. Please ma                                                                                                    | ske the necessary changes                                                                                                    | in User Profile if required.                                                                                                    |
| Contact Informal<br>NOTE:<br>Changes made in Licenc<br>Home Tel Number<br>Mobile Number *                                                                                                    | tion<br>te Form will not be reflected in User Profile. Please ma<br>                                                                                                    | ake the necessary changes<br>Email Address*                                                                                                    | in User Profile if required.<br>adeline@test.com                                                                                                    |
| Contact Informal<br>NOTE:<br>Changes made in Licenc<br>Home Tel Number<br>Mobile Number *<br>Current Resident                                                                                                    | tion<br>te Form will not be reflected in User Profile. Please ma<br>                                                                                                    | ake the necessary changes<br>Email Address *                                                                                                    | in User Profile if required.<br>adeline@test.com                                                                                                    |
| Contact Informal<br><u>NOTE:</u><br>Changes made in Licence<br>Home Tel Number<br><b>Mobile Number *</b><br>Current Resident<br><u>NOTE:</u><br>- If there is a <b>change of</b><br>change in "Upload Supp<br>- Changes made in Licer                                                                                                    | tion te Form will not be reflected in User Profile. Please ma te - te - te - te - te - te - te - te -                                                                                                    | ake the necessary changes<br>Email Address *<br>nce with IRAS, please subm<br>nake the necessary change                                                                                   | in User Profile if required.<br>adeline@test.com<br>nit a copy of your NRIC (front and back) sta<br>s in User Profile if required.                                                                        |
| Contact Informal<br>NOTE:<br>Changes made in Licence<br>Home Tel Number<br>Mobile Number *<br>Current Resident<br>NOTE:<br>- If there is a change of<br>change in "Upload Supp<br>- Changes made in Licer<br>Postal Code *                                                                                                    | tion te Form will not be reflected in User Profile. Please ma te Form will not be reflected in User Profile. Please ma te Form will address after you last renewed your licer torting Document(s)" section. tee Form will not be reflected in User Profile. Please m 207229 Retrieve Address                                                                                                    | ake the necessary changes<br>Email Address *<br>nce with IRAS, please subm<br>nake the necessary change<br>Level                                                                          | in User Profile if required.<br>adeline@test.com<br>hit a copy of your NRIC (front and back) sta<br>s in User Profile if required.                                                                        |
| Contact Informal<br><u>NOTE:</u><br>Changes made in Licend<br>Home Tel Number<br><b>Mobile Number *</b><br>Current Resident<br><u>NOTE:</u><br>- If there is a <b>change of</b><br>change in "Upload Supp<br>- Changes made in Licer<br><b>Postal Code *</b><br><i>Please enter your postal code</i>                                          | tion The Form will not be reflected in User Profile. Please ma The Form will not be reflected in User Profile. Please ma The Form will address after you last renewed your lices The Form will not be reflected in User Profile. Please ma The Form will not be reflected in User Profile. Please matching The Form will not be reflected in User Profile. Please matching The Form will not be reflected in User Profile. Please matching The Form will not be reflected in User Profile. Please matching The Form will not be reflected in User Profile. Please matching The Form will not be reflected in User Profile. Please matching The Form will not be reflected in User Profile. Please matching The Form Will not be reflected in User Profile. Please matching The Form Will not b | ake the necessary changes<br>Email Address *<br>nce with IRAS, please subm<br>nake the necessary change<br>Level<br>Unit Number                                                           | in User Profile if required.<br>adeline@test.com                                                                                                    |
| Contact Informal NOTE: Changes made in Licence Home Tel Number Mobile Number* Current Resident NOTE: - If there is a change of change in "Upload Supp - Changes made in Licer Postal Code* Please enteryour postal code Block / House Number                                                                                                  | tion te Form will not be reflected in User Profile. Please ma te Form will not be reflected in User Profile. Please ma te Form vill Address after you last renewed your licer toring Document(s)" section. tee Form will not be reflected in User Profile. Please m 207229 Retrieve Address and click "Retrieve Address" 2                                                                                                    | ake the necessary changes<br>Email Address *<br>Ince with IRAS, please subm<br>nake the necessary change<br>Level<br>Unit Number                                                          | in User Profile if required.<br>adeline@test.com                                                                                                    |
| Contact Informal<br>NOTE:<br>Changes made in Licent<br>Home Tel Number<br>Mobile Number*<br>Current Resident<br>Ourrent Resident<br>Ourrent Resident<br>Current Resident<br>Postal Code *<br>Please enter your postal code<br>Block / House Number<br>Street Name                                                                             | tion The Form will not be reflected in User Profile. Please material address of the second second se | ake the necessary changes<br>Email Address*<br>Ince with IRAS, please subm<br>nake the necessary change<br>Level<br>Unit Number<br>Building Name                                          | in User Profile if required.<br>adeline@test.com                                                                                                    |
| Contact Informal NOTE: Changes made in Licence Home Tel Number Mobile Number* Current Resident NOTE: - If there is a change of change in "Upload Supp - Changes made in Licer Postal Code* Please enteryour postal code Block / House Number Street Name Current Employme                                                                     | tion  te Form will not be reflected in User Profile. Please ma  te Form will not be reflected in User Profile. Please ma  te Form vill address after you last renewed your licer torting Document(s)" section. the Form will not be reflected in User Profile. Please m  207229 Retrieve Address and click 'Retrieve Address'  2  KITCHENER LINK  ent Details                                                                                                    | ake the necessary changes<br>Email Address *<br>Ince with IRAS, please subm<br>hake the necessary change<br>Level<br>Unit Number<br>Building Name                                         | in User Profile if required.<br>adeline@test.com                                                                                                    |
| Contact Informal NOTE: Changes made in Licence Home Tel Number Mobile Number* Current Resident NOTE: - (There is a change of change in "Upload Supp - Changes made in Licer Postal Code* Please enter your postal code Block / House Number Street Name Current Employme NOTE: If there is a chan an Appraiser of the Com                     | tion  te Form will not be reflected in User Profile. Please ma                                                                                                    | ake the necessary changes<br>Email Address *<br>Ince with IRAS, please subm<br>hake the necessary change<br>Level<br>Unit Number<br>Building Name<br>//////////////////////////////////// | in User Profile if required.<br>adeline@test.com  it a copy of your NRIC (front and back) states in User Profile if required.  CITY SQUARE RESIDENCES  company's letter confirming that you will b        |
| Contact Informal NOTE: Changes made in Licent Home Tel Number Mobile Number* Current Resident  NOTE: - If there is a change of change in "Upload Supp - Changes made in Licer Postal Code* Please enteryour postal code Block / House Number Street Name Current Employme NOTE: If there is a chan an Appraiser of the Con Employment Status* | tion  te Form will not be reflected in User Profile. Please ma  te Form will not be reflected in User Profile. Please ma  te Form vill not be reflected in User Profile. Please ma  te Form will not be reflected in User Profile. Please ma  207229 Retrieve Address and dick "Retrieve Address"  2  KITCHENER LINK  ent Details  ge of employee after you last renewed your licence w  nany in "Upload Supporting Document(s)" section.  Salaried Employee _ Self-employed                                                                                                    | ake the necessary changes Email Address *  Email Address *  nce with IRAS, please subm ake the necessary change Level Unit Number Building Name  with IRAS, please submit a c Date Joined | in User Profile if required. adeline@test.com  it a copy of your NRIC (front and back) states in User Profile if required. CITY SQUARE RESIDENCES  company's letter confirming that you will b 01/09/2017 |

| Postal Code*                                                                                                    | 117611                                 | Retrieve Address          | Level                                                   |                                  |         |
|----------------------------------------------------------------------------------------------------|----------------------------------------|---------------------------|---------------------------------------------------------|----------------------------------|---------|
| Please enter your postal coo                                                                                    | e and click "Retrieve Addre            | ess"                      |                                                         |                                  |         |
|                                                                                                    |                                        |                           | Unit Number                                             |                                  |         |
| Block / House<br>Number*                                                                                        | 31                                     |                           |                                                         |                                  |         |
|                                                                                                    |                                        |                           | Building Name                                           | THE CRIMSON                      |         |
| Street Name*                                                                                                    | SCIENCE PARK RO                        | OAD                       |                                                         |                                  |         |
| SISV Membership                                                                                                 | Member                                 |                           | SISV Membership No.                                     | 1234                             | 6       |
| SISV Membership<br>Type*                                                                                        | Member                                 |                           | SISV Membership No.                                     | 1234                             | 6<br>C  |
| SISV Membership<br>Type *                                                                                       | Member                                 | Ind undertake to inform I | SISV Membership No.<br>RAS. If this does not happen. my | 1234<br>● Yes ○ No               | с.<br>С |
| SISV Membership<br>Type*<br>I intend to renew my<br>licence will be revok                                       | Member<br>SISV membership a<br>ed.*    | Ind undertake to inform I | SISV Membership No.<br>RAS. If this does not happen, my | 1234<br>● Yes ○ No               |         |
| SISV Membership<br>Type*<br>I intend to renew my<br>licence will be revok                                       | Member<br>5ISV membership a<br>ed. *   | Ind undertake to inform I | SISV Membership No.<br>RAS. If this does not happen, my | 1234<br>● Yes ○ No               |         |
| SISV Membership<br>Type*<br>I intend to renew my<br>licence will be revok<br>Declaration                        | Member<br>SISV membership a<br>ed.*    | Ind undertake to inform I | SISV Membership No.<br>RAS. If this does not happen, my | 1234<br>● Yes ○ No               |         |
| SISV Membership<br>Type*<br>I intend to renew my<br>licence will be revok<br>Declaration                        | Member<br>Y SISV membership a<br>ed. * | Ind undertake to inform I | SISV Membership No.<br>RAS. If this does not happen, my | 1234<br>● Yes ○ No               |         |
| SISV Membership<br>Type*<br>I intend to renew my<br>licence will be revok<br>Declaration<br>Have you been convi | Member<br>Y SISV membership a<br>ed. * | Ind undertake to inform I | SISV Membership No.<br>RAS. If this does not happen, my | 1234<br>● Yes ○ No<br>○ Yes ● No |         |

# Supporting Document(s)

| gobusiness                                                                                                    |                                     |                                       |                                         | Contact Us   F                               | Feedback   Sitemap |
|----------------------------------------------------------------------------------------------------|-------------------------------------|---------------------------------------|-----------------------------------------|----------------------------------------------|--------------------|
| LICENSING                                                                                                    |                                     | A A Within th                         | is Website 🛛 👻                          | Search by Keywords                           | Q                  |
| A HOME 🔪 MY PORTFOLIO                                                                                                    | NCE APPLICATION                     | LICENSED ENTITIES                     | ADELIN                                  | NE CHEA 👻                                    | > LOGOUT           |
| 2<br>SELECT ADD<br>Licence(s) General Information                                                                                                    | 3<br>PROVIDE<br>Application Details | 4<br>UPLOAD<br>Supporting Document(s) | REVIEW & S<br>Applicat<br>(Payment if a | )<br>SUBMIT ACK<br>tion<br><i>pplicable)</i> |                    |
|                                                                                                    |                                     |                                       |                                         |                                              |                    |
| Renew Expiring Licence                                                                                                    | ings)                               |                                       |                                         |                                              |                    |
| Renew Expiring Licence ppraiser's Licence (Lands and Buildi                                                                                                    | ings)<br>Type                       | Attachment                            |                                         |                                              | Action             |
| Renew Expiring Licence<br>uppraiser's Licence (Lands and Buildi<br>Document Name<br>Dopy of NRIC (front and back) if you have changed<br>iddress since your last renewal.<br>Hease upload front and back copy.<br>Icceptable File Formar: jpg.jpeg.gif.doc.doc.pdf<br>Icceptable File Size: maximum: 2 MB | Type                                | Attachment                            |                                         |                                              | Action             |

### Declaration

|                                                                        | LICENSING                                                                                                    | A 🔥 A                                                                                                    | Within this Website 👻                      | Search by Keywords |
|------------------------------------------------------------------------|----------------------------------------------------------------------------------------------------|----------------------------------------------------------------------------------------------------|--------------------------------------------|--------------------|
| 🕈 номе  🗎                                                              | MY PORTFOLIO                                                                                                    | LICATION                                                                                                    | TITIES 🏚 ADELIN                            | ie chea 👻 👂        |
| SELECT<br>Licence(s)                                                   | ADD<br>General Information Appl                                                                                                    | 3<br>PROVIDE UPLOA<br>cation Details Supporting Dor                                                           | D REVIEW & S<br>Applicat<br>(Payment if ap | UBMIT ACKNOWLE     |
| enew Expirin                                                           | g Licence                                                                                                    |                                                                                                    |                                            |                    |
| ormation Revie                                                         | 2W                                                                                                    |                                                                                                    |                                            |                    |
|                                                                        |                                                                                                    |                                                                                                    |                                            |                    |
| Filer's Partic                                                         | ulars                                                                                                    |                                                                                                    |                                            |                    |
| Salutation                                                             | Miss                                                                                                    | Designation                                                                                                   | Managing Director                          | r:                 |
| Name                                                                   | ADELINE CHEAH MIN                                                                                                    | Office Tel Num                                                                                                | ber                                        |                    |
| ID Type                                                                | NRIC                                                                                                    | Home Tel Num                                                                                                  | ber                                        |                    |
| ID Number                                                              | S5921493D                                                                                                    | Fax Number                                                                                                    |                                            |                    |
| Nationality                                                            | SINGAPORE CITIZEN                                                                                                    | Mobile Numbe                                                                                                  | r +6591234567                              |                    |
| Claration<br>General Declar<br>1. I declare that in<br>1 agree that in | ation<br>all the information given in this application f<br>at legal action may be taken against me if I h<br>any legal proceedings, I shall not dispute th | orm is true and correct.<br>ad knowingly provided false informati<br>- authenticity or accuracy of any stater | on.<br>nents, confirmations, records,      | ¥                  |
| acknowledger                                                           | nents, information recorded in or produced<br>ence (Lands and Buildings)                                                                                    | n this application.<br>and I undertake to update IRAS imme                                                    | diately if there are changes.              | Z                  |

Note: Review your particulars, check the declaration boxes and click Submit to proceed.

### Payment

| об<br>м номе<br>Dashboard                      | CT<br>CT<br>CT<br>CT<br>CT<br>CT<br>CT<br>CT<br>CT<br>CT                                                    | Licences Request for Action                                            | A A Within this Website                                  | Singapore Government<br>Integrity · Service · Excellence<br>Contact Us   Feedback   Sitemap<br>Search by Keywords Q<br>Search by Keywords Q<br>USE CHEA • OLOGOUT |
|------------------------------------------------|----------------------------------------------------------------------------------------------------|------------------------------------------------------------------------|----------------------------------------------------------|----------------------------------------------------------------------------------------------------|
| e-Paym                                         | Expiring Licer ent      Description      Pay to IRAS (Paymen Appraiser's Licence (     Application No : BT2 | t Advice No - PA1710962104)<br>Lands and Buildings)<br>20003262        |                                                          | Amount(S\$)                                                                                                    |
|                                                | Licence Fee                                                                                                 | 20003262                                                               |                                                          | 125.00                                                                                                    |
|                                                |                                                                                                    |                                                                        | Payment Advice Sub To<br>( Amount Inclusive of GST \$8.1 | otal 125.00                                                                                                    |
|                                                |                                                                                                    |                                                                        | Grand Tot                                                | al: 125.00                                                                                                    |
| HOME<br>Find Licence by<br>Find Licence by     | r Keywords<br>r Government Agencies                                                                         | LICENCE APPLICATION<br>Apply for New Licence<br>Amend Existing Licence | LICENSED ENTITIES                                        | PROCEED WITH PAYMENT         i About Us         Ocontact Us         Feedback                                                                                      |
| Find Licence by                                | Business Intent                                                                                             | Renew Expiring Licence                                                 |                                                          | ENQUIRES & REQUEST FOR<br>ASSISTANCE                                                                                                    |
|                                                |                                                                                                    | Cancel Existing Licence                                                |                                                          | HOTLINE :<br>6774 1430                                                                                                    |
| Help Topics<br>Maintenance N<br>Pro Enterprise | lotices<br>Panel                                                                                            | Enquire Existing Licence<br>Submit Returns                             |                                                          | OPERATING HOURS:<br>Bam-8pm (Mondays to Fridays)<br>Bam-2pm (Saturdays)<br>EMAIL:<br>licences-helpdesk@crimsonlogic.com                                           |
| © 2017 Governr                                 | nent of Singapore                                                                                           |                                                                        | Privacy Statement   Terms Of Use                         | Rate This Site   Last updated on 15 Jun 2017                                                                                                    |

### **View Receipt**

|                | IOME                                                               | MY PORTFO                                      |                                | CENCE APPLICATION                                 | A A Within                           | this Website                                              | ywords     |
|----------------|--------------------------------------------------------------------|------------------------------------------------|--------------------------------|---------------------------------------------------|--------------------------------------|-----------------------------------------------------------|------------|
| Dast           | <b>1</b><br>board                                                  | Applications                                   | Licences                       | Request for Action                                | Correspondences                      | Š   I     Payments   Managed Ref                          | turns      |
|                | -                                                                  |                                                |                                | 0                                                 | $\bigcirc$                           |                                                           | $\bigcirc$ |
| Re             | SELECT<br>Licence(s)                                               | Gener                                          | ADD<br>ral Information         | B<br>PROVIDE<br>Application Details               | UPLOAD<br>Supporting Document(s      | REVIEW & SUBMIT<br>Application<br>(Payment if applicable) | ACKNOWLED  |
| Re<br>e-P      | SELECT<br>Licence(s)                                               | Gener                                          | ADD<br>ral Information<br>ence | 3<br>PROVIDE<br>Application Details<br>enerating. | UPLOAD<br>Supporting Document(s      | REVIEW & SUBMIT<br>Application<br>(Payment if applicable) | ACKNOWLED  |
| Re<br>e-P<br>g | sELECT<br>Licence(s)<br>new Exp<br>ayment<br>Payment is<br>Descrip | Gener<br>Diring Lice<br>successful and<br>tion | ADD<br>ral Information<br>ence | 3<br>PROVIDE<br>Application Details               | 4<br>UPLOAD<br>Supporting Document(s | REVIEW & SUBMIT<br>Application<br>(Payment if applicable) | ACKNOWLED  |

### Acknowledgment

| 🏫 номе 🗎                                                                                                    |                                                                                            | NCE APPLICATION                          | NSED ENTITIES             | ADELINE CHEA                   | 🗣 📀 LOGOUT                                      |
|----------------------------------------------------------------------------------------------------|--------------------------------------------------------------------------------------------|------------------------------------------|---------------------------|--------------------------------|-------------------------------------------------|
| ک<br>Dashboard A                                                                                                   | pplications                                                                                | Request for Action Corres                |                           | S     Payments                 | J Returns                                       |
| SELECT<br>Licence(s)                                                                                               | 2<br>ADD<br>General Information                                                            | 3<br>PROVIDE<br>Application Details Supp | UPLOAD<br>orting Document | s) Review & SUBMIT             | ACKNOWLEDGEMEN                                  |
|                                                                                                    |                                                                                            |                                          |                           |                                |                                                 |
| Renew Expiri                                                                                                    | ng Licence                                                                                 |                                          |                           |                                |                                                 |
| Renew Expirin                                                                                                    | ng Licence<br>B1720031954                                                                  |                                          |                           |                                |                                                 |
| Renew Expirit<br>Submission Number<br>Submission Date                                                              | ng Licence<br>B1720031954<br>25/09/2017 11:39:56                                           |                                          |                           |                                |                                                 |
| Renew Expirin<br>Submission Number<br>Submission Date<br>Submission Name                                           | ng Licence<br>B1720031954<br>25/09/2017 11:39:56<br>B1720031954 ED                         | π                                        |                           |                                |                                                 |
| Renew Expirin<br>Submission Number<br>Submission Date<br>Submission Name<br>Licence Name                           | ng Licence<br>B1720031954<br>25/09/2017 11:39:56<br>B1720031954 EDI                        | ۲<br>Application Number                  | Agency                    | Application Status             | Payment Status                                  |
| Renew Expirit<br>Submission Number<br>Submission Date<br>Submission Name<br>Licence Name<br>Appraiser's Licence (L | ng Licence<br>B1720031954<br>25/09/2017 11:39:56<br>B1720031954 EDI<br>ands and Buildings) | Application Number<br>R1720003262        | Agency<br>IRAS            | Application Status<br>Approved | Payment Status<br>Stage1 : Paid<br>Stage2 : N.A |

Note: Once payment is successful, the renewal application is auto-approved and you can follow the next steps to retrieve your renewed licence.

#### View and Retrieve Licence

| gobusiness                                                                                                    |                                                                                                    |                 |                                                                                                    |                                                                                                    | Con                                                  | tact Us F                                                                                     | eedback                             | Sitemap                                        |             |
|----------------------------------------------------------------------------------------------------|----------------------------------------------------------------------------------------------------|-----------------|----------------------------------------------------------------------------------------------------|----------------------------------------------------------------------------------------------------|------------------------------------------------------|-----------------------------------------------------------------------------------------------|-------------------------------------|------------------------------------------------|-------------|
|                                                                                                    |                                                                                                    |                 | A \Lambda 🛛                                                                                                    | ithin this Website                                                                                                    | 👻 Search I                                           | oy Keywords                                                                                   | 1                                   | Q                                              |             |
|                                                                                                    | CENCE APPLICATIO                                                                                                    | on 💼 L          | ICENSED ENTIT                                                                                                    | ies 🍙 Ad                                                                                                    | DELINE CHEA                                          | <b>v</b>                                                                                      |                                     | GOUT                                           |             |
| Main     Main       Dashboard     Applications                                                                                                    | Request for Act                                                                                                    | tion Co         | rrespondences                                                                                                    | <b>Š</b><br>Payments                                                                                                    | Manage                                               | d Returns                                                                                     |                                     |                                                |             |
| Licences                                                                                                    |                                                                                                    |                 |                                                                                                    |                                                                                                    |                                                      |                                                                                               |                                     |                                                |             |
| Select Agency Select Licer                                                                                                    | nce: 🗸                                                                                                    | ] Licence       | e Number                                                                                                    | Search >                                                                                                    |                                                      |                                                                                               | 🗘 Advan                             | ced 🗸                                          |             |
| Licence<br>Number $\diamond$ Licence Name $\diamond$                                                                                                    | Licence<br>Status ¢                                                                                                    | Issue<br>Date + | Expiry<br>Date $\diamond$                                                                                                    | Agency                                                                                                    | ě                                                    | Action                                                                                        |                                     |                                                |             |
| AD041- Appraiser's Licence (Lands<br>2010266V and Buildings)                                                                                                    | Active                                                                                                    | 25 Sep<br>2017  | 31 Dec 2017                                                                                                    | Inland Revenue<br>of Singapore                                                                                               | Authority                                            | • 🅜 AC                                                                                        | TIONS                               | •                                              |             |
| Total <b>1</b> Records                                                                                                    |                                                                                                    |                 |                                                                                                    |                                                                                                    |                                                      |                                                                                               |                                     | 1                                              |             |
| Pleas                                                                                                    | e <mark>click</mark> here for the                                                                                          | list of licence | s you can view                                                                                                    | /ia LicenceOne.                                                                                                    |                                                      |                                                                                               |                                     |                                                |             |
|                                                                                                    |                                                                                                    |                 | <ul> <li>Second and a second second seco</li></ul> |                                                                                                    |                                                      |                                                                                               |                                     |                                                |             |
| HOME MY PORTFOLIO                                                                                                    | ICENCE APPLICAT                                                                                                    | ION 🕏           | A 🔥 A                                                                                                    | Within this Website                                                                                                    | Co<br>Search                                         | Singa<br>Integrit<br>Intact Us  <br>In by Keyword                                             | y · Service<br>Feedback             | Vernmen<br>• Excellenc<br>Sitema<br>Q<br>DGOUT | t<br>e<br>P |
| HOME MY PORTFOLIO<br>Applications Licences Licences Licences Licences Licences                                                                                                    | ICENCE APPLICAT                                                                                                    | ION 🕏           | A A A                                                                                                    | TIES (1) A                                                                                                    | Co<br>Search<br>ADELINE CHE<br>Manag                 | Singa<br>Integrit<br>ntact Us  <br>by Keyword<br>A                                            | y · Service<br>Feedback             | vernmen<br>• Excellenc<br>Sitema<br>Q<br>DGOUT | t<br>P      |
| CODE CONSING<br>LICENSING<br>MY PORTFOLIO<br>MY PORTFOLIO<br>CONSING<br>MY PORTFOLIO<br>CONSING<br>LICENSING<br>LICENSING<br>LICENSING<br>LICENSING                                                                                                    | ICENCE APPLICAT<br>Request for A                                                                                           | ION 🕏           | A A A                                                                                                    | Within this Website<br>TIES (1) A<br>S<br>Payments<br>Status                                                                 | Cc<br>Search<br>ADELINE CHE<br>Manage                | Singa<br>Integrit<br>Intact Us  <br>Iby Keyword                                               | Ppore Go<br>y · Service<br>Feedback | vernmen<br>• Excellenc<br>Sitema<br>Q<br>DGOUT | t<br>P      |
| Licence Number<br>AD041-2010266V<br>Licence Name                                                                                                    | LICENCE APPLICAT<br>Request for A<br>Licensee<br>S5921493D / AU                                                            | ION C           | A A A                                                                                                    | Within this Website<br>TIES (1) A<br>S Payments<br>Status<br>Active<br>Business C                                            | Co<br>Search<br>DELINE CHE<br>Manag                  | Singa<br>Integrit<br>Intact Us  <br>Iby Keyword<br>A •<br>Med Returns                         | y · Service<br>Feedback             | vernmen<br>• Excellenc<br>Sitema<br>OGOUT      | t<br>P      |
| Licence Details<br>Licence Number<br>Appriations<br>Licence Number<br>Appriations                                                                                                    | LICENCE APPLICAT<br>Request for A<br>Licensee<br>S5921493D / AU<br>Issue Date<br>25 Sep 2017                               | ION C           | A A A                                                                                                    | Within this Website<br>TIES (1) A<br>Payments<br>Status<br>Active<br>Business O<br>2 KITCHENEI<br>S(207229)                  | Co<br>Search<br>ADELINE CHE<br>Manage<br>perating Ad | Singa<br>Integrit<br>Intact Us  <br>by Keyword<br>A •<br>ed Returns<br>dress<br>SQUARE RE     | s Service<br>Feedback               | vernmen<br>• Excellenc<br>Sitema<br>DGOUT      |             |
| CICENSING<br>MOME MY PORTFOLIO<br>MY PORTFOLIO<br>MY PORTFOLIO                                                                                                    | LICENCE APPLICAT<br>Request for A<br>Licensee<br>S5921493D / AU<br>Issue Date<br>25 Sep 2017<br>Expiry Date<br>31 Dec 2017 | CCTION C        | A A A                                                                                                    | Within this Website TIES Payments Payments Status Active Business O 2 KITCHENEI S(207229) Company                            | Co<br>Search<br>ADELINE CHE<br>Manage                | Singa<br>Integrit<br>Intact Us  <br>In by Keyword<br>A •<br>Image: Second State<br>ed Returns | s Service<br>Feedback               | vernmen<br>• Excellenc<br>Sitema<br>DGOUT      |             |
| CICENSING<br>MY PORTFOLIO<br>MY PORTFOLIO<br>MY PORTFOLIO<br>MY PORTFOLIO<br>CONT<br>MY PORTFOLIO<br>CONT<br>MY PORTFOLIO | Request for A<br>Licensee<br>S5921493D / Al<br>Issue Date<br>25 Sep 2017<br>Expiry Date<br>31 Dec 2017                     | CCTION CO       | A A A                                                                                                    | Vithin this Website<br>TIES A Payments<br>Payments<br>Status<br>Active<br>Business Of<br>2 KITCHENEI<br>S(207229)<br>Company | Co<br>Search<br>ADELINE CHE<br>Manage                | Singa<br>Integrit<br>Intact Us  <br>In by Keyword<br>A •<br>Image: Second State<br>ed Returns | s Service<br>Feedback               | vernmen<br>• Excellenc<br>Sitema<br>DGOUT      |             |
| CONSIDER<br>HOME MY PORTFOLIO<br>HOME MY PORTFOLIO<br>CONSIDER<br>Applications<br>Licence Details<br>Licence Number<br>AD041-2010266V<br>Licence Number<br>AD041-2010266V                                                                                                    | Request for A<br>Licensee<br>S5921493D / Al<br>Issue Date<br>25 Sep 2017<br>Expiry Date<br>31 Dec 2017                     | ION C           | A A A                                                                                                    | Vithin this Website<br>TIES A Payments<br>Payments<br>Status<br>Active<br>Business Of<br>2 KITCHENEI<br>S(207229)<br>Company | Co<br>Search<br>ADELINE CHE<br>Manage                | Singa<br>Integrit<br>Intact Us  <br>In by Keyword<br>A •<br>ed Returns<br>dress<br>SQUARE RE  | s Service                           | vernmen<br>• Excellenc<br>Sitema<br>DGOUT      |             |
| CICENSING<br>MOME MY PORTFOLIO<br>MY PORTFOLIO<br>MY PORTFOLIO                                                                                                    | Licensee<br>S5921493D / Al<br>Issue Date<br>25 Sep 2017<br>Expiry Date<br>31 Dec 2017                                      | CCION CO        | A A A                                                                                                    | Vithin this Website<br>TIES A Payments<br>Payments<br>Status<br>Active<br>Business OJ<br>2 KITCHENEI<br>S(207229)<br>Company | Co<br>Search<br>ADELINE CHE<br>Manage                | Singa<br>Integrit<br>Intact Us  <br>In by Keyword<br>A In Integrit<br>ed Returns              | s Service                           | s                                              |             |
| CICENSING<br>MOME MY PORTFOLIO<br>MY PORTFOLIO<br>MY PORTFOLIO                                                                                                    | Request for A<br>Licensee<br>S5921493D / Al<br>Issue Date<br>25 Sep 2017<br>Expiry Date<br>31 Dec 2017                     | ION C           | A A A                                                                                                    | Within this Website<br>TIES A Payments<br>Payments<br>Status<br>Active<br>Business Of<br>2 KITCHENEI<br>S(207229)<br>Company | Co<br>Search<br>Manag                                | Singa<br>Integrit<br>Intact Us  <br>In by Keyword<br>A In Integrit<br>ed Returns              | s Service                           | vernmen<br>• Excellenc<br>Sitema<br>DGOUT      |             |
| CONTRACTOR DOCUMENTAL DOCUMENTAL                                                                                                    | Licensee<br>S5921493D / Al<br>Issue Date<br>25 Sep 2017<br>Expiry Date<br>31 Dec 2017                                      | ION C           | A A A                                                                                                    | Within this Website<br>TIES A Payments<br>Payments<br>Status<br>Active<br>Business Of<br>2 KITCHENEI<br>S(207229)<br>Company | Co<br>Search<br>Manage                               | Singa<br>Integrit<br>Intact Us  <br>In by Keyword<br>A In Integrit<br>ed Returns              | s Service                           | vernmen<br>• Excellenc<br>Sitema<br>DGOUT      |             |

Note: Click on Licences to retrieve a PDF copy of your approved licence.